## Prise en charge linguistique : comment traduire l'optimiseur de sourcing de Keelvar

Étant donné que Sourcing Optimizer de Keelvar est une application Web, il existe plusieurs façons de traduire du texte de l'anglais vers la langue de votre choix à l'aide de votre navigateur Web.

## Traduction de Sourcing Optimizer avec Google Translate

Vous pouvez utiliser Chrome pour traduire Sourcing Optimizer de Keelvar dans d'autres langues.

- 1. Ouvrez Chrome.
- 2. Aller à https://app.keelvar.com

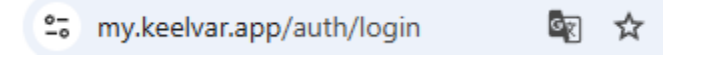

3. À droite de la barre d'adresse, sélectionnez Traduire 🛐.

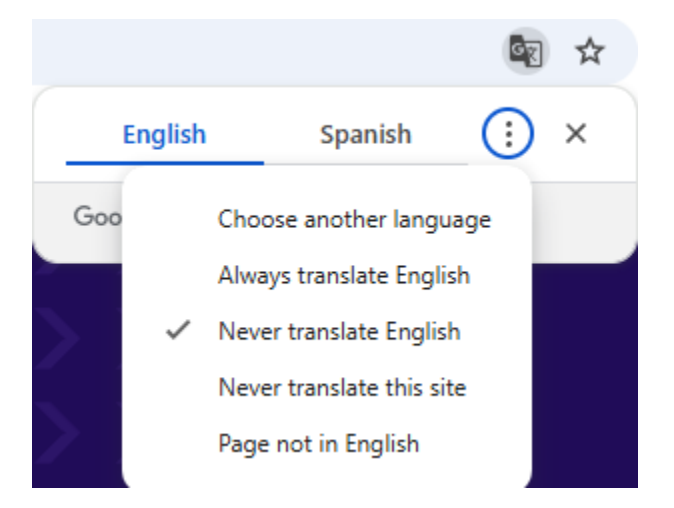

4. Sélectionnez votre langue préférée.

Si la traduction ne fonctionne pas, veuillez actualiser la page.

## Autres moyens d'accéder à Google Traduction

Vous pouvez également traduire la page en cliquant avec le bouton droit n'importe où sur la page et en sélectionnant Traduire en [langue]

|   | Back                               | Alt+Left arrow  |
|---|------------------------------------|-----------------|
|   | Forward                            | Alt+Right Arrow |
|   | Reload                             | Ctrl+R          |
|   | Save as                            | Ctrl+S          |
|   | Print                              | Ctrl+P          |
|   | Cast                               |                 |
| : | Search with Google Lens            |                 |
|   | Open in reading mode               |                 |
| 드 | Send to your devices               |                 |
|   | Create QR code for this page       |                 |
| [ | Translate to español               |                 |
| 0 | 1Password – Password Manager       | >               |
|   | Get image descriptions from Google | · · · · ·       |
|   | View page source                   | Ctrl+U          |
|   |                                    |                 |

Si vous ne voyez pas cette icône Traduire a droite de la barre d'adresse, vous pouvez y accéder en cliquant sur les trois points verticaux et en la sélectionnant dans le menu déroulant.

| Lens | \$a ☆ © Ď              | Finish updat          |
|------|------------------------|-----------------------|
| 58   | Relaunch to update     | Your tabs will reopen |
|      | New tab                | Ctrl+T                |
| Ċ    | New window             | Ctrl+N                |
| 유    | New Incognito window   | Ctrl+Shift+N          |
|      |                        |                       |
| ®a   | Passwords and autofill | >                     |
| 5    | History                | >                     |
| Ŧ    | Downloads              | Ctrl+J                |
| \$   | Bookmarks and lists    | >                     |
| 88   | Tab groups             | >                     |
| Ð    | Extensions             | >                     |
| Ū    | Delete browsing data   | Ctrl+Shift+Del        |
| Q    | Zoom                   | - 100% + ::           |
| ¢    | Print                  | Ctrl+P                |
| ۲    | Search with Google Len | s                     |
| 0g   | Translate              |                       |

Vous pouvez également traduire une page en utilisant :

- 1. traduire.google.com.
- 2. En haut, sélectionnez Sites Web.

Pour plus d'informations sur la traduction de pages et le changement de langue dans Chrome, consultez *Pages Google Translate et changement de langue dans Chrome* 

## **Microsoft Translator pour Microsoft Edge**

Si vous utilisez Microsoft Edge, le navigateur détecte lorsqu'une page Web est dans une langue qui ne fait pas partie de vos langues préférées et vous invite à traduire la page. Vous verrez

l'icône Traduire 🎎 sur le côté droit de la barre d'adresse.

| ، محمد محمد محمد محمد محمد محمد محمد محم |          | ( <b>3</b> 8 | $\odot$ | ☆) |
|------------------------------------------|----------|--------------|---------|----|
| Translate page from                      | ∙osoft ∽ | Buse         |         |    |
| Translate to                             |          | ****         |         |    |
| English                                  |          | $\sim$       |         |    |
| Translate                                | More     | Y            |         |    |

Pour plus d'informations sur l'utilisation de Microsoft Translator pour Microsoft Edge, consultez le site Web de Microsoft. <u>Article d'aide sur l'utilisation de Microsoft Translator dans le navigateur</u> <u>Microsoft Edge</u>.